## Forgot Password? Here's How to Reset It

If you forgot your password, please use the website's automatic password reset feature. CNJG staff can no longer reset your password for you.

As you go to login on CNJG's website (by clicking on the button in the upper-right-hand corner of the website), you will see this screen:

| СС                   | DUNCIL C                                            | OF NEW JEP                                        | RSEY GRAN                                           | TMAKERS                                      |                                             |                                    | Q                      | l        |              | ¢<br>NIOL   |      |
|----------------------|-----------------------------------------------------|---------------------------------------------------|-----------------------------------------------------|----------------------------------------------|---------------------------------------------|------------------------------------|------------------------|----------|--------------|-------------|------|
|                      | ABOUT                                               | MEMBERSHIP                                        | CONNECT                                             | LEARN                                        | LEADERSHIP                                  | POLICY                             | NEWS                   |          | GRANT SE     | EKERS       |      |
| LO                   | <b>G IN</b><br>come to the new                      | / Council of New Jer                              | rsey Grantmakers' w                                 | vebsite! The login pr                        | ocess is a little differ                    | ent from our previo                | us site.               |          |              |             |      |
| <b>lf yo</b><br>your | ou previously ha<br>r account.                      | ad a CNJG Website                                 | Account, your user                                  | name is now your                             | ail address. If you h                       | aven't done so alrea               | ady, please use the Fo | orgot P  | Password?    | link to set | :up  |
| lf yo<br>reco        | o <mark>u're not sure if</mark><br>ognize your emai | <b>you had a CNJG W</b><br>I address, you will th | <b>/ebsite Account</b> , yo<br>nen need to create a | u can also use the Fo<br>n account using the | orgot Password? link<br>Register a New Acco | to see if an account<br>ount link. | already exists in ou   | r systei | m. If the sy | stem doe    | sn't |
| For (                | CNJG Members                                        | that need to registe                              | er a new account, ple                               | ease allow up to 1 bu                        | usiness day for your a                      | account to be update               | ed with all of your m  | ember    | ship benef   | its.        |      |
| Have                 | e a question? Ple                                   | ease contact Joia Ing                             | gram at (609) 341-20                                | 022 ext. 4216.                               |                                             |                                    |                        |          |              |             |      |
| E-MA                 | AIL *                                               |                                                   |                                                     |                                              |                                             |                                    |                        |          |              |             |      |
| Enter                | r your e-mail addre                                 | ss.                                               |                                                     |                                              |                                             | 3                                  |                        |          |              |             |      |
| PASS                 | WORD *                                              |                                                   |                                                     |                                              |                                             |                                    |                        |          |              |             |      |
|                      |                                                     |                                                   |                                                     |                                              |                                             |                                    |                        |          |              |             |      |
| Enter                | r the password that                                 | t accompanies your e-m                            | nail.                                               |                                              |                                             |                                    |                        |          |              |             |      |
| Regi                 | ister a new acco                                    | ount - Forgot Passw                               | vord?                                               |                                              |                                             |                                    |                        |          |              |             |      |
| L                    | .OG IN                                              |                                                   |                                                     |                                              |                                             |                                    |                        |          |              |             |      |

Click on any of the "Forgot Password?" links (indicated by the red arrows). You will now see this screen:

| COUNCILO              | OF NEW JER                   | SEY GRAN           | TMAKERS               |                     |              | Q    |          | +<br>NIOL |  |
|-----------------------|------------------------------|--------------------|-----------------------|---------------------|--------------|------|----------|-----------|--|
| ABOUT                 | MEMBERSHIP                   | CONNECT            | LEARN                 | LEADERSHIP          | POLICY       | NEWS | GRANT SI | EKERS     |  |
|                       |                              |                    |                       |                     |              |      |          |           |  |
| <b>REQUEST A</b>      | NEW PASSW                    | UKD                |                       |                     |              |      |          |           |  |
| E-MAIL *              |                              |                    |                       |                     |              |      |          |           |  |
| craigweinrich@cn      | jg.org                       |                    |                       |                     |              |      |          |           |  |
| A password reset mess | age will be sent to your e   | e-mail address.    |                       |                     |              |      |          |           |  |
| CAPTCHA               |                              |                    |                       |                     |              |      |          |           |  |
| This question is for  | testing whether or ne        | ot you are a human | visitor and to prever | nt automated spam s | submissions. |      |          |           |  |
| l'm not a robo        | ot reCAPTCI<br>Privacy - Ter | HA                 |                       |                     |              |      |          |           |  |
| E-MAIL NEW PA         | SSWORD                       |                    |                       |                     |              |      |          |           |  |

Enter your email address, click on "I am not a robot" and click on <u>E-MAIL NEW PASSWORD</u>. If you have multiple email addresses, please use the one where you receive CNJG information. The site will direct you back

Further instructions have been sent to your e-mail address. , as seen below:

| een sent to vour e-mail | address                  |                                   |                                   |                                  |  |
|-------------------------|--------------------------|-----------------------------------|-----------------------------------|----------------------------------|--|
|                         | uuuress.                 |                                   |                                   |                                  |  |
|                         |                          |                                   |                                   |                                  |  |
|                         |                          |                                   |                                   |                                  |  |
|                         |                          |                                   |                                   |                                  |  |
|                         | been sent to your e-main | been sent to your e-main address. | been sent to your e-mail address. | been sent to your e-man autress. |  |

Go to your email and within a few seconds you will see an email like this one:

to the login screen with the note:

| To Craig Weinrich                                                                                                    | ^               |
|----------------------------------------------------------------------------------------------------|-----------------|
| Bing Maps                                                                                                    | + Get more apps |
| A request to reset the password for your account has been made at Council of New Jersey Grantmakers. You may no<br>clicking this link or copying and pasting it to your browser:                                                                       | w log in by     |
| http://www.cnjg.org/user/reset/978/1462893961/z8mKSndEqvjC73-HKMravXRPjG                                                                                                    |                 |
| This link can only be used once to log in and will lead you to a page where you can set your password. This link will one day. If you do not use this link within one day, you can get a new password here: <u>http://www.cnig.org/user/password</u> . | expire in       |
| If you have any questions, please contact joiaingram@cnjg.org.                                                                                                    |                 |
| Council of New Jersey Grantmakers   111 West State St., Trenton, NJ 08608 (mail)   221 West Hanover Street, Trent 08618 (office)   609-341-2022 (phone)   609-777-1096 (fax)   <u>www.cnjg.org</u>                                                     | on, NJ          |

Click on the first link, which will direct you back to a new page on our website where you can login with a temporary password to be able to reset your password:

| Home » Reset password                                                                                                    |
|----------------------------------------------------------------------------------------------------|
| <b>RESET PASSWORD</b><br>This is a one-time login for <i>craigweinrich</i> and will expire on <i>Wed</i> , 05/11/2016 - 11:26am. |
| Click on this button to log in to the site and change your password.                                                             |
| This login can be used only once.                                                                                                |
| LOG IN                                                                                                    |

Now you can enter in a new password and click SAVE. Please note, we suggest using a strong password that uses a combination of case-sensitive letters, numbers, punctuation, and symbols.

| COUNCIL OF NEW JERSEY GRANTMAKERS                                                                                  |                                   |  | ۹ |  |
|----------------------------------------------------------------------------------------------------|-----------------------------------|--|---|--|
| ABOUT MEMBERS ENGAGE & LEARN ADVANCING<br>Philanthropy                                                             | ADVOCACY                          |  |   |  |
|                                                                                                    |                                   |  |   |  |
| e - Craig Weinrich - Craig Weinrich                                                                                |                                   |  |   |  |
| RAIG WEINRICH                                                                                                    |                                   |  |   |  |
|                                                                                                    |                                   |  |   |  |
| EDIT PROFILE                                                                                                    |                                   |  |   |  |
|                                                                                                    |                                   |  |   |  |
| HANGE PASSWORD AREA<br>e this area to change your password. You do not need to change your password in order to up | odate your mailing preferences or |  |   |  |
| ntact information, located below.                                                                                  |                                   |  |   |  |
| JRRENT PASSWORD                                                                                                    |                                   |  |   |  |
| nter your current password to change your Password. Request new password.                                          | 6                                 |  |   |  |
| ASSWORD                                                                                                    |                                   |  |   |  |
| Password strength:                                                                                                 |                                   |  |   |  |
| 9                                                                                                    |                                   |  |   |  |
| ONFIRM PASSWORD                                                                                                    |                                   |  |   |  |
| •                                                                                                    |                                   |  |   |  |
| o change the current user password, enter the new password in both fields.                                         |                                   |  |   |  |
| SAVE                                                                                                    |                                   |  |   |  |
| JAVL                                                                                                    |                                   |  |   |  |
|                                                                                                    |                                   |  |   |  |
| CONTACT INFORMATION                                                                                                |                                   |  |   |  |
| IAIL PREFERENCE                                                                                                    |                                   |  |   |  |
| CNJG News O Corporate Brief O Family Ties O Emailed Program Not                                                    | tices O                           |  |   |  |
| Investment Forum O Printed Program Notices O Spring Conference/Colle                                               | loquium O                         |  |   |  |
| Choose mailing lists                                                                                               |                                   |  |   |  |
|                                                                                                    |                                   |  |   |  |

Below the Change Password Area, you will also see your personal profile, where you can update any of your contact information as you wish. For instructions, see our online tutorial <u>Update Your</u> <u>Personal/Organization Profile</u>